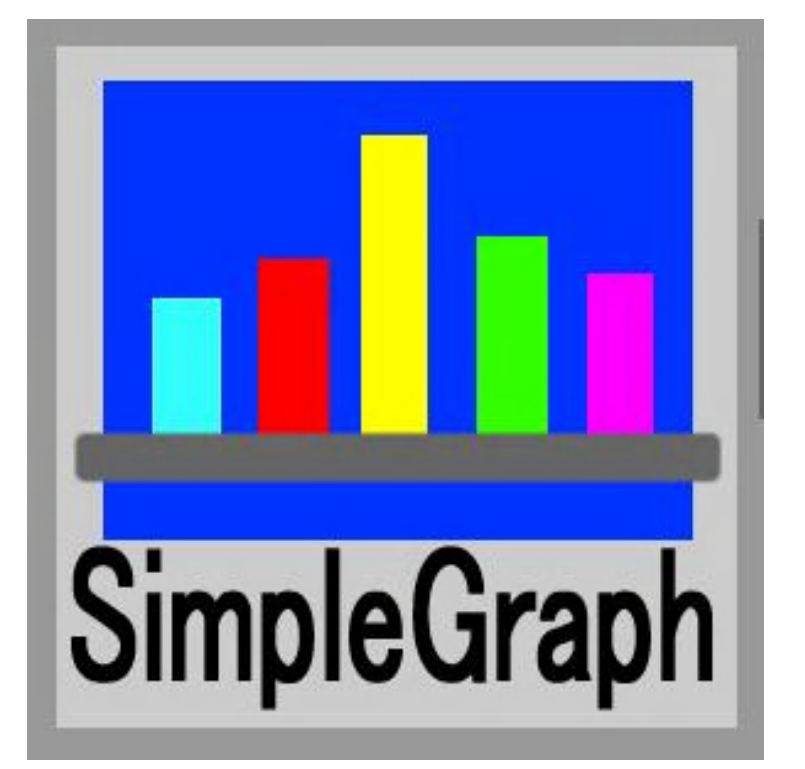

# シンプルグラフ操作マニュアル

株式会社システムズテクノロジー

目次

- 1. はじめに
  - 1.1.機能
  - 1.2. 制限事項
  - 1.3. 導入先とデータの位置
  - 1.4.サンプルデータ
- 2. 画面の説明
  - 2.1.メイン操作画面
  - 2.2. グラフー覧画面
  - 2.3.出力情報画面
- 3. 操作方法
  - 3.1. 最初の簡単操作(練習シナリオ)
  - 3.2.新規データ入力でグラフ描画
  - 3.3.入力したデータの保存
  - 3.4. データを変更して保存 3.5. データの削除
- 4. 保存データ形式

### 更新履歴

| 番号 | 日付        | 説明 |
|----|-----------|----|
| 1  | 2019/8/14 | 初版 |
|    |           |    |
|    |           |    |
|    |           |    |
|    |           |    |
|    |           |    |
|    |           |    |

- 1. はじめに
  - 1.1.機能
    - □複数のグラフ種、レイアウト、色の違うグラフを一覧表示します。その中から好みの グラフを選択し画像ファイルとして保存できます。
    - 口入力したデータは保存できます。呼び出して画面上で変更できます。
    - □生成したいグラフ種(棒グラフ、円グラフなど)が決まっていれば 1種につき最高24個も生成できます。

口可能な限り大きな文字、目立つ色を使っているので目立ちます。

ロイラストグラフで作成できるグラフのすべてを作成できます。

さらに多くのグラフを作成できます。

ロイラストグラフ以上のデータ数を使うことができます。また複数行データも扱えます。

ロイラストグラフよりさらに大きな画像で保管できます。

ロデータは最大数50個、それを最大10行まで指定できます。

1.2.制限事項

 □同じデータから複数種のグラフを生成するため、グラフによっては見かけが 良くないものもあります。そのようなグラフも含めた中から最適なものを選択ください。
 □見かけがよくない場合、入力する文字数の変更で改善する場合があります。
 □グラフ形態の性質上データ数に限界があります。以下が一つの目安です。

ログラフ:最大20データ レーダーチャート:最大30データ(31以上の場合作成しません。)

3. 導入先とデータの位置
 □導入先は以下のフォルダーです。
 c:¥StiData¥simplegraph

ロデータの保管フォルダー(初期状態)
 c:¥StiData¥simplegraph¥userdata
 入力元フォルダーをお客様が変更できます。

ログラフ画像ファイルの出力先(初期状態)
 c:¥StiData¥simplegraph¥output
 出力先フォルダーをお客様が変更できます。

1.4.サンプルデータ

導入後に操作、グラフ形態確認のためサンプルデータをご利用ください。 サンプルデータはデータの保管フォルダー(c:¥StiData¥simplegraph¥userdata)に 存在します。 不要の場合削除可能です。

#### 2. 画面の説明

2.1.メイン操作画面

プログラムを起動すると操作画面を表示します。 画面は機能ごとに大きく3つの層に分けられます。く3つの層を仮にA,B,Cとします。

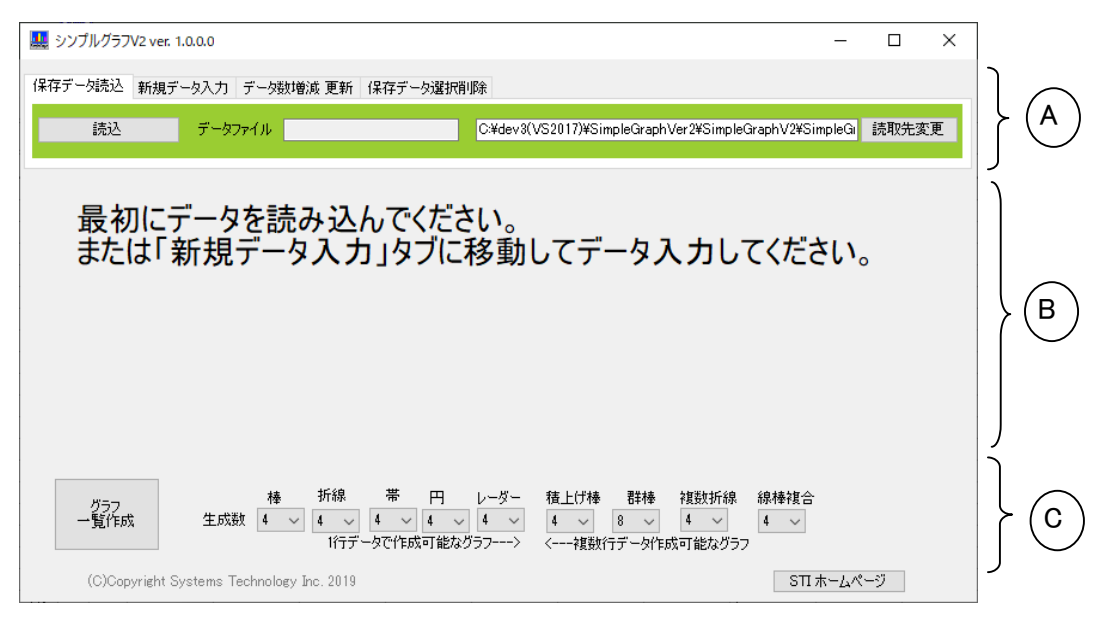

A データの入出力に関する機能を用意した領域です。 4つのタブで画面を切り替えることができます。

・保存データ読込タブ画面:保存してあるデータを読み込む画面です。

 保存データ読込
 新規データ入力
 データ数増減
 更新
 保存データ選択削除

 読込
 データファイル
 C\*4dev3(VS2017)#SimpleGraphVer2#SimpleGraphV2#SimpleGraphV2#SimV2#SimpleGraphV2#SimPV2#SimPV2#SimpleGraphV

<u>読込</u>:すでに保管しているデータを読み込み画面のデータ域にセットします。 <u>読取先変更</u>:読取先のフォルダーを変更します。変更した情報は維持されます。

・新規データ入力タブ画面:データ入力域を用意して、入力後保存する画面です。

| 保存データ読込新規デー      | ータ人力 データ数増減 | 更新保存デー   | 夕選択削除 | t                      |                                 |       |
|------------------|-------------|----------|-------|------------------------|---------------------------------|-------|
| データ入力域作成         | データンテジャ 1 🔺 | デー友面日期   | 12 🛋  | C:¥dev3(VS2017)¥Simple | eGraphVer2¥SimpleGraphV2¥Simple | 格納先変更 |
| J 37(7)-841 F/04 |             | J JAG IX | 12 💌  | 新規書出                   | データファイル                         |       |

<u>データ入力域作成</u>:ボタン押下前にデータ行数とデータ項目数を入力してください。 入力領域を用意します。

<u>格納先変更</u>:格納先のフォルダーを変更します。変更した情報は維持されます。 <u>新規書出</u>:タイトル、単位、項目名、値をセットしたデータ領域を新規保管します。

・データ数増減 更新タブ画面:データを増減または更新して、保存する画面です。

| 保存データ読込 新規データ入力 データ数増減 更新 | 保存データ選択削除 |
|---------------------------|-----------|
| データ域の増減 デーダ行増減 0 🔹        | データ項目増減 0 |

<u>データ域増減</u>:ボタン押下前に増減するデータ行数とデータ項目数を入力してください。 <u>更新書出</u>:更新後のデータを保管します。 ・保存データ選択削除タブ画面:不要な保管データを削除する画面です。

保存データ読込 新規データ入力 データ数増減 更新 保存データ選択削除 選択削除 保存した不要なデータを削除します。ボタン押下後の画面から削除するデータを選択ください。 標準では現行ディレクトリ下のuserdataフォルダーにデータが保管されています。 大量に削除する場合、userdataフォルダーを直接アクセスしてください。

選択削除:保管データを画面に表示し、不要なデータを選択し削除します。

B データをセットする領域です。 保存データ読込タブ画面、または新規データ入力タブ画面から操作しデータを

セットします。グラフ表示の元となるデータです。 <u>データ欄クリア</u>:入力したデータ域を空白にします。

・12個までのデータを指定できます。空白欄があればデータの最後とみなします。
・タイトル文字の最大桁は30桁です。全角文字使用を推奨します。
・単位文字の最大桁は8桁です。見やすさの観点からかっこでくくることを推奨します。
・データ名の最大桁は10桁です。全角文字使用を推奨します。
・データ値の最大桁は10桁です。半角文字指定になります。

- C グラフ操作領域です。 生成数:各グラフごとに生成する個数を増減できます。 <u>グラフー覧作成</u>:グラフを一括生成します。表示されたグラフの中に気に入ったものが ない場合、生成する個数を増やして再度一覧作成してください。
- 2.2. グラフー覧画面

ー覧表示のグラフをクリックすると別画面(出力情報画面)に大きく表示します。 生成数を変更して再度<u>グラフー覧作成</u>することができます。

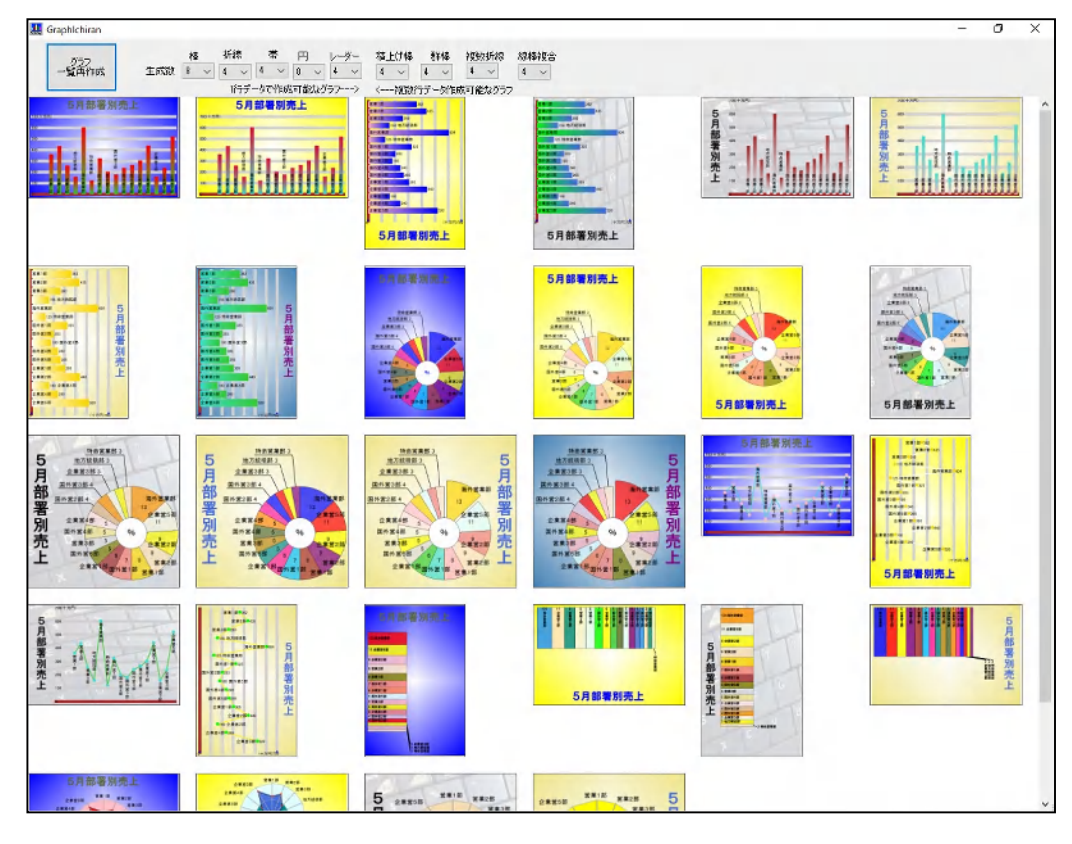

### 2.3. 出力情報画面

| 出力情報              |                                  |                  | – 🗆 X               |
|-------------------|----------------------------------|------------------|---------------------|
| 出力<br>④ jpgファイル ( | ) Gifファイル 🔿 Pngファイル              | ○ クリップボード        | 書き出しサイズ<br>●大 ○中 ○小 |
| 出力先フォルダー          | G:¥s_outdata                     |                  | 変更                  |
| 出力ファイル            | 190814011458.jpg                 | 画像反転             | グラフ書き出し             |
|                   | ページの都合上<br>カットしていますが<br>く表示されます。 | グラフ画像を<br>がここに大き | 主                   |

出力

出力するファイルの形式を指定できます。またはクリップボード出力を選択できます。

## 書き出しサイズ

大:長辺900 単位はドット(ピクセル)です。 中:長辺600 小:長辺400 グラフにより正方形、長方形のどちらかになります。

出力先フォルダー

グラフの出力先です。変更することが可能です。

出力ファイル 時間を基にしたファイル名を用意しました。変更可能です。

<u>変更</u>:出力先フォルダーを変更します。変更は維持されます。 <u>グラフ書き出し</u>:グラフを出力します。 <u>画像反転</u>:選択したグラフを反対色で置き換えます。不思議な効果を期待できます。

## 3. 操作方法

- 3.1. 最初の簡単操作(練習シナリオ)
  - (1) 読込ボタンを押下してください。保存したデータの一覧を表示します。
  - (2)一覧から"sample02果樹.csv"を選択してください。
  - (3)グラフ<u>一覧作成</u>ボタンを押下してください。
  - (4)別画面に縮小グラフが表示されます。 パソコンを全画面表示にすると見やすいです。
  - (5)気に入った縮小グラフ上でクリックしてください。 別画面で大きく表示されます。

| <ul> <li>・出力情報     <li>・出力     <li>・ipeファイル () Gifファイル () Pngファイル     </li> </li></li></ul> | 0\$ | フリップボード    | <ul> <li>- □</li> <li>書き出しサイズ</li> <li>●大 ○中 (</li> </ul> | ×<br>D小 |
|---------------------------------------------------------------------------------------------|-----|------------|-----------------------------------------------------------|---------|
| 出力先フォルダー G¥s_outdata<br>出力ファイル 190816014355.jpg                                             |     | 画像反転       | 変<br>グラフ書き                                                | 運<br>出し |
| ぶどう 30<br>みかん 55<br>なし<br>りんご 25<br>10 バナナ                                                  | 80  | 東京果樹売上2018 |                                                           |         |

(6) グラフ書き出しボタンを押下してください。出力情報画面を表示します。

(7) <u>グラフ書き出し</u>を押下すると出力します。

以上の操作で簡単にグラフ描画できることがわかりました。

3.2. 新規データ入力でグラフ描画

 (1)新規データ入力タブ画面に移動してください。

| 最初にデータを読み込んでください。<br>または「新規データ入力」タブに移動してデータ入力してください。                                                                                                    |  |  |  |  |  |  |  |
|----------------------------------------------------------------------------------------------------|--|--|--|--|--|--|--|
| データ入力域作成 データ行数 1 🔄 データ項目数 12 🗧<br>新規書出 データファイル                                                                                                    |  |  |  |  |  |  |  |
| (2)データ行数2、データ項目数5をせっとしてデータ入力域作成ボタンを押下ください。                                                                                                    |  |  |  |  |  |  |  |
| タイトル 単位 データ欄の値クリア                                                                                                    |  |  |  |  |  |  |  |
| 項目名                                                                                                    |  |  |  |  |  |  |  |
| 保存データ読込 新規データ入力 データ数増減 更新 保存データ選択削除                                                                                                    |  |  |  |  |  |  |  |
| データ入力域作成     データ行数     1     テータ項目数     5     C¥dev3(VS2017)¥SimpleGraphVer2¥SimpleGraphV2¥Simple     格納先変更       新規書出     データファイル     190815032154.csv |  |  |  |  |  |  |  |

(3)タイトル、データ名、データ値単位、データ値に入力してください。

| タイトル         | 東京果樹                                                                                         | 売上2018 |        | 単位 (百) | 5円)     | データ欄の値クリア    |                         |  |
|--------------|----------------------------------------------------------------------------------------------|--------|--------|--------|---------|--------------|-------------------------|--|
|              | 1                                                                                            | 2      | 3      | 4      | 5       |              |                         |  |
| 項目名          | ぶどう                                                                                          | みかん    | なし     | りんご    | バナナ     |              |                         |  |
| データ値         | 30                                                                                           | 55     | 80     | 25     | 10      |              |                         |  |
| 保存デー         | 如読込 新規                                                                                       | データ入力  | データ数増減 | 或更新 保存 | データ選択削り | <del>ہ</del> |                         |  |
| <i>=</i> '_t | データンコオポケロポー デーが示まれ 1 ・ デーカクロまれ 5 ・ C¥dev3(VS2017)¥SimpleGraphVer2¥SimpleGraphV2¥Simple 格納先変更 |        |        |        |         |              |                         |  |
| 5-9          | VVVJ-SXI F/X                                                                                 | J =91  | XXI -  |        |         | 新規書出         | データファイル 190815032428csv |  |

(4) グラフ表示の準備ができました。以降の操作は3.1. 最初の簡単操作と同じです。

- 3.3.入力したデータの保存
  - (1)"3. 2. 新規データ入力でグラフ描画"の操作でグラフ描画の後、 入力したデータを保管できます。
     (2)データがセットされている状態で<u>新規書出</u>ボタンを押下するとボタンの左の欄の ファイル名で保存します。このファイル名は<u>新規書出</u>前に変更可能です。
    - ファイル名の最後(拡張子)はかならず.csvにしてください。 また出力先フォルダーは格納先変更ボタンで変更できます。
- 3.4. データを変更して保存

# (1) 読込ボタンを押下してください。変更するデータを読み込んでください。。

| タイトル 東京果樹売上2018 単位 (百万円) データ欄の値クリア                                                                                                    |
|----------------------------------------------------------------------------------------------------|
|                                                                                                    |
| 項目名 ふどう あかん なし りんご パナナ                                                                                                    |
|                                                                                                    |
| 保存データ読込 新規データ入力 データ数増減 更新 保存データ選択削除                                                                                                    |
| 読込 データファイル sample02果樹csv C.¥dev3(VS2017)¥SimpleGraphVer2¥SimpleGraphV2¥SimpleGi 読取先変更                                                   |
|                                                                                                    |
| (2)データ数増減 更新タフ画面に移動してください。                                                                                                    |
| (3)テータ行増減0、テータ項日増減2としてテータ域の増減ホタンを押下くたさい。                                                                                                |
| タイトル 東京果樹売上2018 単位 (百万円) データ欄の値クリア                                                                                                    |
| 1 2 3 4 5 6 7                                                                                                    |
|                                                                                                    |
|                                                                                                    |
| 1米仔テータ読込 新規データ入力 テーダ鉄増水鉄 足利 1米仔テータ進伏用地ボ                                                                                                 |
| データ域の増減 データ行増減 0 😌 データ項目増減 2 😌 更新書出 「新規データ入力」画面に移動し<br>「新規書出」してください。                                                                    |
| (4)追加された空白の欄にデータを追加してください。                                                                                                    |
| タイトル 東京果樹売上2018 単位 (百万円) データ欄の値クリア                                                                                                    |
|                                                                                                    |
| 項目名 応どう みかん なし りんご ハナナ かき メロン                                                                                                    |
|                                                                                                    |
| 保存データ読込 新規データ入力 データ数増減 更新 保存データ選択削除                                                                                                    |
| データ域の増減<br>データ行増減<br>ジータ行増減<br>ジータ項目増減<br>ジータ項目増減<br>ジー<br>データ項目増減<br>シー<br>更新書出<br>「新規データ入力」画面に移動し<br>「新規データ入力」画面に移動し<br>「新規書出」してください。 |

# (5)グラフ表示してください。変更前(左)、変更後(右)のグラフです。

|                                        | - 🗆 X                 | 🔜 出力情報                                                              | – 🗆 ×                    |
|----------------------------------------|-----------------------|---------------------------------------------------------------------|--------------------------|
| 出力<br>● jpgファイル ○ Gifファイル ○ Pngファイル    | ● クリップボード ● 大 ○ 中 ○ 小 | 出力<br>・<br>・<br>・<br>・<br>・<br>・<br>・<br>・<br>・<br>・<br>・<br>・<br>・ | 書き出しサイズ<br>● 大  〇 中  〇 小 |
| 出力先フォルダー G¥s_outdata                   | 変更                    | 出力先フォルダー G¥s_outdata                                                | 変更                       |
| 出力ファイル 190816014355.jpg                | 画像反転                  | 出力ファイル 190816014200.jpg 画像反転                                        | グラフ書き出し                  |
| <mark>ぶどう</mark> 30<br>みかん 55<br>なし 80 | 東<br>京<br>果<br>樹<br>売 | ぶどう 30 東京<br>みかん 55 泉<br>なし 80 樹                                    |                          |
| りんご 25<br>10 バナナ<br>0 (百万円)90          | 上<br>201<br>8         | 10 バナナ<br>10 バナナ<br>かき 35 0<br>メロン 40 1<br>8<br>0 (百万円)90           |                          |

- (6)データ数増減 更新タブ画面に戻ってください。 更新書出ボタンを押下すると読み込んだ時のデータに上書きします。
- (7)元のデータを変更せずに新しいデータとして保存するには新規データ入力タブ画面に移動し <u>新規書出</u>ボタンを押下してください。
- 3.5. データの削除
  - (1)不要なデータがある場合、保存データ選択削除タブ画面に移動し<u>選択削除</u>ボタンを 押下してください。
  - (2)データの一覧を表示するので削除するデータを選択して、開くボタンを押下ください。

4. 保存データ形式

グラフ表示に使用するデータはカンマ区切りのCSVファイルとして保存されます。 ファイルの拡張子はcsvです。 ファイルの中身は1行目にinformation情報、2行目にtittle情報、3行目にname情報、 4行目以降にvalue情報がセットされています。

information

information.01またはinformation,1固定です。

tittle

tittleの次にタイトル文字がセットされます。 ・タイトル文字の最大桁は30桁です。 name nameの次に単位文字そのあとに最大50個のデータ名が続きます。 単位文字の最大桁は8桁です。 データ名の最大桁は10桁です。

value

valueの次に行データ名、そのあとに最大50個のデータ値が続きます。 valueが1行の場合、行データ名は空白にしてください。 ・半角文字です。 ・データ値の最大桁は10桁です。符号や小数点も1桁と数えます。 valueは最大10行まで指定できます。

例:ファイルの中の1行データを画面に読み込むと以下のようになります。

information,02 tittle,東京果樹売上2018 name,(百万円),ぶどう,みかん,なし,りんご,バナナ value,,30,55,80,25,10

|             |                | $\sim$           |               |                |                  |           |
|-------------|----------------|------------------|---------------|----------------|------------------|-----------|
| タイトル        | 東京果樹           | 売上2018           |               | 単位(百           | 万円)              | データ欄の値クリア |
| 項目名<br>データ値 | 1<br>ぶどう<br>30 | 2<br>〕みかん<br>〕55 | 3<br>なし<br>80 | 4<br>りんご<br>25 | 5<br> バナナ<br> 10 | ]         |

例:ファイルの中の複数行データを画面に読み込むと以下のようになります。

information,02 tittle,東京果樹売上2018 name,(百万円),ぶどう,みかん,なし,りんご,バナナ value,上野店,30,55,80,25,10 value,銀座店,10,30,20,40,20 value,新宿店,50,15,10,65,25

ና ጉ

|      | $\downarrow$ |     |     |       |     |          |
|------|--------------|-----|-----|-------|-----|----------|
| タイトル | 東京果樹売上20     | )18 | 単位  | (百万円) | デ   | ータ欄の値クリア |
|      | 行データ名        | 1   | 2   | 3     | 4   | 5        |
| 項目名  |              | ぶどう | みかん | なし    | りんご | バナナ      |
| データ値 | 上野店          | 30  | 55  | 80    | 25  | 10       |
|      | 銀座店          | 10  | 30  | 20    | 40  | 20       |
|      | 新宿店          | 50  | 15  | 10    | 65  | 25       |
|      |              |     |     |       |     |          |